# Dakota Be Legendary.

Health & Human Services

# HOUSING STABILIZATION PAYMENT REQUEST Follow these steps to access the portal and request payment:

## **ACCESS THE PORTAL**

- Go to <a href="https://ndhousingstability.servicenowservices.com/nd">https://ndhousingstability.servicenowservices.com/nd</a> housing stability.
- Log in or create a new account.

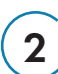

1

### VALIDATE LETTER OF COMMITMENT

- Enter the last 7 digits of the Letter of Commitment Reference Number.
- Verify if the Letter of Commitment is valid, check the maximum approved rent amount, and the county of eligibility.

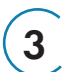

### HOUSING PROVIDER PROFILE

- This is an optional feature.
- Save property information for quick future submissions.

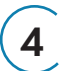

### **INITIATE PAYMENT REQUEST**

- Use the search bar in the dashboard to find already submitted payment requests within your account.
- Start a new request.
- Gather required information and documents:
  - Proof of ownership
  - Valid SSN or TIN
  - Valid Supplier ID
  - Government-issued photo ID (if you're an individual housing provider)
  - Signed Letter of Commitment
  - Signed Lease
  - Updated Ledger
- Enter the Letter of Commitment reference number.
- Acknowledge the terms and conditions of the Letter of Commitment.
  - Upload the signed Letter of Commitment.
- Enter renter information.
- Enter housing provider information.
- Enter rental property and lease information. ٠

#### **REVIEW PROGRAM CERTIFICATIONS**

• Check each statement and electronically sign.

Learn more at hhs.nd.gov/housing-programs

#### SUBMIT PAYMENT REQUEST

Once you've completed all the steps, submit your payment request.